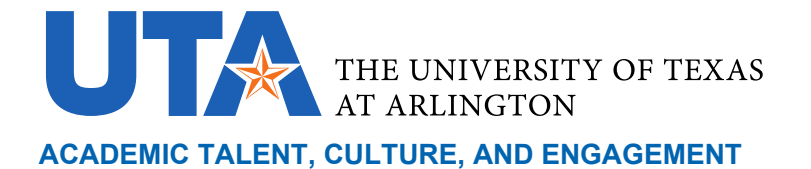

## How to Manage Email Notifications in PeopleAdmin

## Contents

| Overview | 1 |
|----------|---|
| Process: | 1 |

## Overview

This document sets forth the process to modify email notifications that an employee receives from People Admin.

## Process:

- **1.** Log into PeopleAdmin.
- 2. Change your User Group to "Employee".

| User Group: |   |
|-------------|---|
| Employee    | ~ |

3. Click "My Profile," next to your name (top right side of screen).

| •••• | Applicant Tr | acking System          |                        |                    | Welcome, Marissa Johnson My Profile Help logo | ut |
|------|--------------|------------------------|------------------------|--------------------|-----------------------------------------------|----|
|      | U1           |                        |                        |                    | User Group:<br>Faculty Employment             |    |
|      | Home         | Postings -             | Applicants -           | Hiring Proposals - | Shortcuts -                                   | j  |
|      | / Admin / Us | sers / Marissa Johnsor | n (maresm@exchange.uta | a.edu)             |                                               |    |

4. Select the "Manage Emails," tab.

| Applicant Tracking System                                                                                                    |                                                       |                           | Welcome, Marissa Johnson | My Profile              | Help k      |
|----------------------------------------------------------------------------------------------------|-------------------------------------------------------|---------------------------|--------------------------|-------------------------|-------------|
| UTA                                                                                                    |                                                       |                           | User Gi                  | roup:<br>Ity Employment | t           |
| Home Postings                                                                                                    | Applicants -                                          | Hiring Proposals -        |                          | Shortc                  | uts -       |
| / Admin / Users / Marissa J                                                                                                    | hnson (maresm@exchange.uta.e                          | du) / Manage Emails       |                          |                         |             |
| User: Mariss<br>Current Status: Appro<br>Marissa Johnson<br>Faculty Employment<br>Username:<br>maresm@exchange.u<br>Supervisor: N/A<br>Email: marissa Johnso<br>Phone: | a.edu Groups<br>Applicant<br>Applicant Review<br>More | ver                       | Take Action On User 🗸    |                         |             |
| Summary Manag                                                                                                    | Emails Groups History                                 | Special Handling Lists In | ternal Demographics O    | rganization Hier        | archy       |
| Site Trigger Events                                                                                                    |                                                       |                           |                          |                         |             |
| Event                                                                                                    |                                                       | Template                  |                          | Position<br>Type        | Opt<br>Out? |
| APPLICANT - Withdrawn St                                                                                                    | ite                                                   | STAFF - Applicant - Witho | drawn                    | Staff                   |             |
| Email withdrawn applicant                                                                                                    | immediately                                           | STAFF - Applicant - Witho | drawn                    | Faculty                 |             |

How to Manage Email Notifications in People Admin

**5.** Select to opt in or out of various faculty and/or staff email notifications. Please be mindful of the notifications that you opt out of. Some may be beneficial for you to remain aware of various items in the workflows. Note that these notifications are for faculty and staff postings.

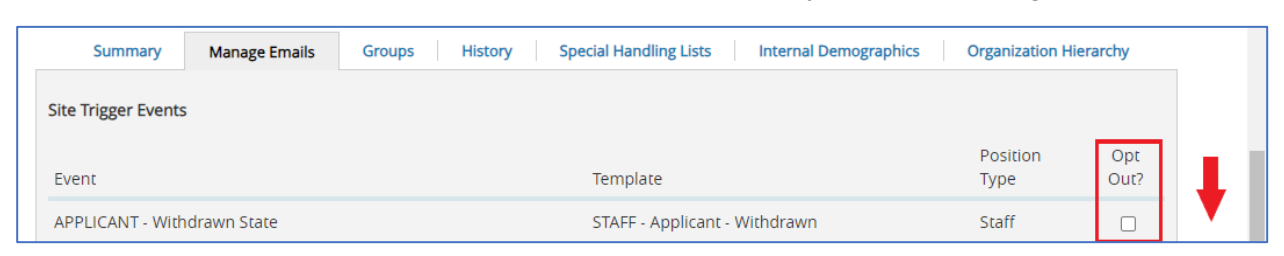

6. Scroll down and click "Update System Email Options".

| Offer Letter                                                                                           | Student Offer Letter                  | all    |  | L |  |  |
|----------------------------------------------------------------------------------------------------|---------------------------------------|--------|--|---|--|--|
| Offer Letter Completed                                                                                 | STAFF - Hiring Proposal Status Update | all    |  | ▼ |  |  |
| Note: Opting out of Position Type emails will apply to all Position Types, Staff, Faculty and Student. |                                       |        |  |   |  |  |
|                                                                                                    | Update System Email Options           | Cancel |  |   |  |  |